## Real Discipleship Survey Instructions for Church Admin

## To login to your dashboard:

- 1. First ensure that you have claimed your church profile:
  - Visit: https://www.discipleshipsurvey.com/1/churchclaim.php
  - Select your conference. (CTL 7D)
  - Select your district; click "Find Church". (CTL 2022)
  - $\circ$  Select your church, click "Claim Church". (Your name)
  - $\circ$   $\;$  Enter your city, state, zip, name, email and password.
  - $\circ$  Optional: Enter any groups you wish to add (this can also be done later).
  - Scroll to bottom and click "Update".
  - This will claim the profile; Click "Return" to go to your dashboard.
- 2. If you have already claimed the church profile you can login directly:
  - Visit: https://www.discipleshipsurvey.com/1/church.php
  - Enter your login credentials.
    - Enter the email already assigned to the account.
    - Enter the password already assigned to the account; click "Login".
    - If you do not have the login credentials and the church is not on the church claim list, please contact your conference admin.
  - Click "Login".

## How use your dashboard:

- You can click "Edit" to edit details of your church.
  - Items such as church name, address, contact name, etc. are used for informational purposes.
  - Changing the email address will change the email address used to login with.
  - Changing the password will change the password used to login with.
  - Display Full Results set to NO will show only the basic results. Setting it to YES will show the full results including suggestions.
  - Adding group names will allow individuals to choose a group to belong to when taking surveys. This helps is separating stats.
  - $\circ$  Clicking "Update" at the bottom of this page will save your changes.
- Click "Return" to go back to your dashboard.
- Clicking "Stats" will show the results and stats for your church.
  - You will have the option to view results only from a certain range as well as view the totals and averages at the bottom of the page.
- Clicking "Group Stats" will show the selected group's stats.
- Keep in mind that whenever you are viewing reports, you can download the report by using the small "Export File Here" button at the bottom of the report page.